## EMISSÃO DE DOCUMENTOS VIA SUAP

1. Acessar o sistema SUAP com o prontuário e senha do aluno e clicar no botão acessar.

| ← → C ☆ ( â suap.ifsp.edu.br/accounts/log                                                                                                    | jin/?next=/ |                                                        | 🕶 🚖 🕲 🜌 🕲 i      |
|----------------------------------------------------------------------------------------------------|-------------|--------------------------------------------------------|------------------|
|                                                                                                    |             |                                                        | Outros favoritos |
| SUBDS<br>ACESSOS<br>ACESSOS<br>ACESSOS<br>ALDIGIN<br>Como Acessar o SUAP?<br>ACTENTICAÇÃO DE DOCUMENTOS<br>COMO ACESSAR O SUAP?<br>AVALIAÇÕES<br>AVALIAÇÕES<br>AVALIA<br>AVALIAÇÕES<br>AVALIA<br>AVALIAÇÕES<br>AVALIA<br>AVALIA<br>AVA |             | Sugapo<br>sterna unificado de<br>administração publica | Outros favorito: |
| Processos Eletrônicos Atividade Docente Assuntos de Reuniões                                                                                                    |             | © 2019 SUAP   Desenvolvimento: IFSP - suap             | Transfer Trans   |

2. No menu lateral, clicar na opção "Ensino" e depois em "Dados do Aluno".

| ← → C ☆ 🌢 suap.ifsp.edu.b                                                                         | or                                                                                                    |                                                |   |                                                                                                    | 🕶 🛧 🕲 🖬 🔞 🖉                                                                     |
|---------------------------------------------------------------------------------------------------|----------------------------------------------------------------------------------------------------|------------------------------------------------|---|----------------------------------------------------------------------------------------------------|---------------------------------------------------------------------------------|
|                                                                                                   |                                                                                                    |                                                |   |                                                                                                    | Outros favoritos                                                                |
| suap                                                                                              | Motícias Portal do<br>IFSP                                                                                                    | & SUAP MOBILE - IFSP                           | × |                                                                                                    | ∂ LINKS ÚTEIS-IFSP ×                                                            |
| Q Buscar Item de Menu                                                                             | Campus: PEP ▼<br>13/03/2020<br>ATENÇÃO - AULAS<br>SUSPENSAS de 16 a 29 de                                                          | SUAP Mobile (Android)                          |   | Dom         Seg         Ter         Qua         Qui         Sex         Sab           1         2         3         4         5         6         7                                                                                                    | <ul> <li>Ø Biblioteca Pergamum</li> <li>Ø Biblioteca Virtual Pearson</li> </ul> |
|                                                                                                   | março<br>14/03/2020<br>Suspensão temporária da VI<br>Semana da Diversidade do<br>IFSP Câmpus Presidente                            | 4 BANNER                                       | × | 8         9         10         11         12         13         14           15         16         17         18         19         20         21           22         23         24         25         26         27         28           29         30         31 $\cdot$ $\cdot$ $\cdot$ $\cdot$ $\cdot$ | Google Play     P E-mail Institucional                                          |
| Agenda de Defesas de ICC<br>Boletins<br>Caixa de Mensagens                                        | Epitácio<br>13/03/2020<br>Comunicado de alteração de<br>horário Coordenadoria<br>Socionedagógica                                   |                                                |   | De 5/2 a 1/7: 1º Etapa       De 5/2 a 10/6: Período para Trancamento       Ø       Acessar Calendário Completo                                                                                                    | <ul> <li>SERVIÇO SOCIAL</li> <li>+ Solicitar Auxílio Eventual</li> </ul>        |
| Locais e Horários de Aula<br>Minhas Avaliações                                                    | 11/03/2020<br>Divulgação do resultado final e<br>convocação para matrícula do<br>processo seletivo de Cursos de<br>Extensão 2020.1 | INSTITUTO                                      |   |                                                                                                    | E Registro de Atividades                                                        |
| Turmas Virtuais                                                                                   | 06/03/2020<br>I Exposição Elas Inspiram                                                                                            | Sao Paulo                                      |   |                                                                                                    |                                                                                 |
| <ul> <li>GESTAO DE PESSOAS</li> <li>CENTRAL DE SERVIÇOS</li> <li>ATIVIDADES ESTUDANTIS</li> </ul> | Mais                                                                                                    | Inscreva-se, curta e compartilhe!<br>Veja mais |   |                                                                                                    |                                                                                 |
|                                                                                                   |                                                                                                    |                                                |   |                                                                                                    |                                                                                 |

- 3. No canto direito da tela, clicar em "Documentos". O SUAP permite que o aluno emita os seguintes documentos:
  - a. Histórico Parcial;
  - b. Declaração de Matrícula (Atestado de Matrícula);
  - c. Declaração de Carga-Horária Integralizada;
  - d. Comprovante de Dados Acadêmicos;
  - e. Matriz Curricular; e
  - f. Declaração de Vínculo.

| → C 🏠 🅯 suap.ifsp.edu.b   | pr/edu/aluno/                |                       |                        |             |                    |                    |                    |                 | ☆ G         | e ( )                             |
|---------------------------|------------------------------|-----------------------|------------------------|-------------|--------------------|--------------------|--------------------|-----------------|-------------|-----------------------------------|
|                           |                              |                       |                        |             |                    |                    |                    |                 |             | Jutros                            |
| suap                      | Início »                     |                       |                        |             |                    |                    |                    |                 |             |                                   |
|                           |                              |                       |                        |             |                    |                    |                    |                 | Editar 🗸    | Documentos 🛩<br>Histórico Parcial |
| Buscar Item de Menu       | ✓ Dados Gerais               |                       |                        |             |                    |                    |                    |                 |             | Declaração de<br>Matrícula        |
|                           |                              | Nome                  |                        |             |                    |                    |                    |                 | Situação    | Declaração de<br>Carga-Horária    |
|                           |                              | Matrícula             |                        |             |                    |                    |                    |                 | Ingresso    | , Integralizada                   |
| DOCUMENTOS/PROCESSOS      |                              | CPF                   |                        |             |                    |                    |                    |                 |             | Dados                             |
| ENSINO                    |                              | Período<br>Referência |                        |             |                    |                    |                    |                 | I.R.A.      | Academicos                        |
| Agenda de Defesas de TCC  |                              | Curso                 |                        |             |                    |                    |                    |                 |             | Declaração de                     |
| Boletins                  |                              | Matriz                |                        |             |                    |                    |                    | Qtd.            | Períodos    | { Vínculo                         |
| Caixa de Mensagens        |                              | Situação<br>Sistêmica | Matriculado no SUAP    |             |                    |                    |                    | Data da M       | ligração    |                                   |
| Locais e Horários de Aula |                              | Impressão<br>Digital  | Não                    |             |                    |                    |                    |                 |             |                                   |
| Minhas Avaliações         |                              | Emitiu<br>Diploma     | Não                    |             |                    |                    |                    |                 |             |                                   |
| Processo Seletivo >       |                              |                       |                        |             |                    |                    |                    |                 |             |                                   |
| Turmas Virtuais           |                              |                       |                        |             |                    |                    |                    |                 |             |                                   |
| GESTÃO DE PESSOAS         | Dados Acadêmicos             | ados Pessoais         | Requisitos de Conclusã | ão 6        | Pedidos de Renova  | ção de Matrícula 4 | Atividades Complem | entares ENAD    | e tc        | C / Relatórios                    |
| CENTRAL DE SERVIÇOS       | Medidas Disciplinares / Prem | niações Bolet         | ins Histórico          | Caracteriza | ção Socioeconômica | a Atividades Estu  | dantis Dados Banca | irios Locais/Ho | rários de A | Aula                              |
|                           |                              | ,                     |                        |             | ,                  |                    |                    |                 |             |                                   |

 Vale ressaltar que todos os documentos que são emitidos pelo SUAP podem ter sua autenticidade consultada pelo sistema, dispensando assim, assinatura dos servidores da Coordenadoria de Registros Acadêmicos (CRA).

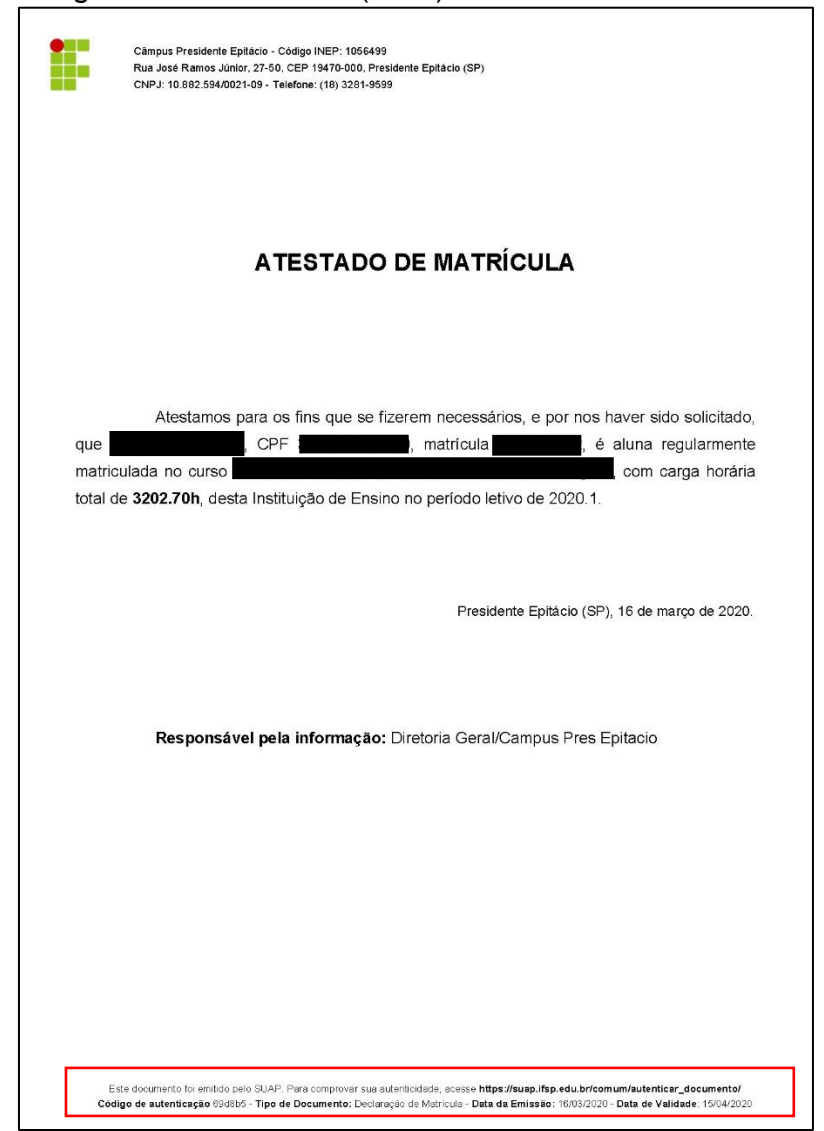